# 2.4 Making a VoIP Call

There are two modes that you could configure the gateway for making VoIP calls. One is the Peer-to-Peer mode and another is GK routed mode. The configurations and functions are different. Please make sure about the mode you want and follow up the step to configure your gateway.

## 2.4.1 Configure the gateway into the Peer-to-Peer mode

| Configuration Menu                |                       | H323 Configuration         |
|-----------------------------------|-----------------------|----------------------------|
| Network Interface                 | Mode:                 | C GK routed @ Peer-to-Peer |
| H323 Configuration                | Gatekeeper IP:        | 10.1.1.2                   |
| Line Configuration                | 2nd Gatekeeper IP:    | 10.1.1.2                   |
| one Book Configuration            | Default Gateway IP:   |                            |
| Support Configuration             | Gateway Type:         | Commer C Tapping           |
| System Configuration              | Distanting Typer      |                            |
| Voice Configuration               | Registered Prefix:    |                            |
| Phone Configuration               | Linel/TEL1 Number:    |                            |
| RTP Payload Type<br>Configuration | Line2/LINE1 Number:   |                            |
| IP Packet ToS                     | Line3/TEL2 Number:    | 002                        |
| DDNS Configuration                | Line4/LINE2 Number:   |                            |
| Prefix Configuration              | Line5 Number:         |                            |
| assword Configuration             | Line6 Number:         |                            |
| Tersion and Information           | Registered Alias:     | 4FXO-00e792                |
| ROM Upgrade                       | Display Information:  | 4FX0                       |
| Flash Clean                       | Gatekeeper Discovery: | C Enable © Disable         |
| Commit Data                       |                       |                            |

1 Enter the H323 Configuration table and change the mode to Peer-to-Peer.

Figure 2.11: Configure the Peer-to-Peer mode

2 Press the OK button that is on the bottom of this page to save the configuration.

| VoIP Gateway                      | Registered Alias:                  | 4FXO-00e792                               |
|-----------------------------------|------------------------------------|-------------------------------------------|
| Network Interface                 | Display Information:               | 4FX0                                      |
| H323 Configuration                | Gatekeeper Discovery:              | C Enable © Disable                        |
| Line Configuration                | Gatekeeper ID:                     | GK ALL ALL ALL ALL ALL ALL ALL ALL ALL AL |
| Phone Book Configuration          | Time To Live (TTL):                |                                           |
| Support Configuration             | RTP Port:                          | 16384                                     |
| System Configuration              | Gatekeeper finding port:           | 1718                                      |
| Voice Configuration               | Gatekeeper RAS Port:               | 1719                                      |
| Phone Configuration               | H225 RAS Port:                     |                                           |
| RTP Payload Type<br>Configuration | H225 Call Signal Port:             | 1720                                      |
| IP Packet ToS                     | Destination H225 Call Signal Port: |                                           |
| DDNS Configuration                | Allocate Port Range Start:         | 2000                                      |
| Prefix Configuration              | Allocate Port Range End:           | 19999                                     |
| Password Configuration            | Response Timeout:                  |                                           |
| <u>Version and Information</u>    | Connection Timeout:                | 60                                        |
| ROM Upgrade                       | H.235 Security Token:              |                                           |
| Flash Clean                       |                                    |                                           |
| Commit Data                       |                                    |                                           |

Figure 2.12: The OK button

3 Enter the Phone Book configuration table and configure the name, ip address and phone number of the destination.

| etwork Interface                        |       |         |         |          |            |             |          |                                             |               |            |
|-----------------------------------------|-------|---------|---------|----------|------------|-------------|----------|---------------------------------------------|---------------|------------|
| 23 Configuration                        | Index | N       | ame     | E164     | IP Addres  | ;           | Port     | D                                           | rop           | Insert     |
| ne Configuration                        |       |         |         | ESS SN   |            | 55 251      |          | 1534376                                     | 55251         |            |
| Book Configuration                      |       |         |         | NUCESSIN |            |             |          |                                             |               | 12 - 1 - 1 |
| port Configuration                      |       |         |         |          |            |             |          |                                             |               |            |
| tem Configuration                       |       |         |         |          |            |             |          |                                             |               |            |
| ice Configuration                       |       |         |         |          |            |             |          |                                             |               |            |
| one Configuration                       |       |         |         | 四三级      |            |             |          | 家的习                                         |               |            |
| <u>TP Payload Type</u><br>Configuration |       |         |         |          |            | 5           |          |                                             |               |            |
| IP Packet ToS                           |       |         | 115-213 |          | 12052012   |             | <u> </u> | 2012/01/2                                   |               | 11213      |
| NS Configuration                        |       |         |         |          | New R      | ecord       |          |                                             |               |            |
| fix Configuration                       | Index | Name    | E164    |          | IP Address |             | Port     | Drop<br>Prefix                              | Insert Prefix |            |
| word Configuration                      | 10.5  | 1 STORY |         |          |            |             |          | <ul> <li>Disable</li> <li>Enable</li> </ul> | New Yer       |            |
| ion and Information                     | 1333  |         |         |          | Add Data   | Delete Data |          |                                             |               |            |
| ROM Upgrade                             |       |         |         | 迎家迎      |            |             |          |                                             |               |            |
| STEARSANG 物                             |       |         |         |          |            |             |          |                                             |               |            |

Figure 2.11: Phone Book

## [Example]

| ▲<br>VoIP Gateway<br>Configuration Menu  |       | A BOANS     |              | ak - Mitawi | Pho        | e Book   | Ale SWA |                         | K=)1.::      |                      |
|------------------------------------------|-------|-------------|--------------|-------------|------------|----------|---------|-------------------------|--------------|----------------------|
| Network Interface                        | 8     |             |              |             | 1101       | IC DOOK  |         |                         |              |                      |
| H323 Configuration                       | Index | г           | lame         | E164        | IP Add     | ress     | Port    | D                       | rop          | Insert               |
| Line Configuration                       |       |             | 593          | KING SERVE  |            | 7.55     |         | 11378                   | 552530       |                      |
| one Book Configuration                   | ) ANS |             |              | 而这些小孩       |            |          | 的意      |                         |              |                      |
| upport Configuration                     |       |             |              |             | XAZ.       |          |         |                         |              |                      |
| System Configuration                     |       |             |              |             |            |          |         |                         |              |                      |
| Voice Configuration                      |       |             |              |             |            |          |         |                         |              |                      |
| Phone Configuration                      |       | STORY STORY |              | 达学校过        |            |          |         |                         |              |                      |
| <u>RTP Payload Type</u><br>Configuration |       |             |              |             |            |          |         |                         |              |                      |
| IP Packet ToS                            |       |             | 13:517       |             | 2355       |          |         | 15.252                  |              |                      |
| DDNS Configuration                       |       |             | CV D 2 4 SUA |             | New        | Record   |         | 20220-86 <del>8</del> 9 | N            |                      |
| Prefix Configuration                     | Index | Name        | E164         |             | P Address  | 44       | Port    | Drop<br>Prefix          | Insert Prefi | x File All           |
| assword Configuration                    | 1     | test        | 123          | -14.5-14.15 | 10.1.1.100 |          |         | • Disable               | Niceara      | THE REAL PROPERTY OF |
| ersion and Information                   |       |             |              |             | Add Data   | Delete D | lata    |                         |              |                      |
| ROM Upgrade                              |       |             |              | 间际之外        |            |          |         |                         |              | N.S. EL              |
| Flash Clean                              |       |             |              |             |            |          |         |                         |              |                      |
| Commit Data                              |       |             |              |             |            |          |         |                         |              |                      |

Figure 2.12: The example of Phone Book configuration

This is the first record of Phone Book. So the index is **1** The name of the destination: **test** The E164 number (phone number) of the destination: **123** The ip address of the destination: **10.1.1.100** 

4 Press the "Add Data" button when you finished, and the new table will display on the first index if you press the Phone Book configuration button.

| VoIP Gateway<br>Configuration Menu<br><u>Network Interface</u> |           |         |       |      | Pho        | ie Book  |      |                       |               |         |
|----------------------------------------------------------------|-----------|---------|-------|------|------------|----------|------|-----------------------|---------------|---------|
| H323 Configuration                                             | Index     | Na      | ame   | E164 | IP Add     | ress     | Por  | rt I                  | )rop          | Insert  |
| Line Configuration                                             | 1         |         | est   | 123  | 10.1.1     | 100      | 172  | :0 Di                 | isable        |         |
| one Book Configuration                                         | 1) Calles |         |       |      |            |          |      |                       |               |         |
| upport Configuration                                           | 1         |         |       |      | 》这样        |          |      |                       |               |         |
| system Configuration                                           | 12/22     |         | 21777 |      | REAL       |          |      |                       | 1753          |         |
| Voice Configuration                                            |           |         |       |      |            |          |      |                       |               |         |
| Phone Configuration                                            | - ANTE    | 302     |       | 江江东  | 建汽油        |          |      |                       | いたち           |         |
| <u>RTP Payload Type</u><br><u>Configuration</u>                |           |         |       |      |            |          |      |                       |               |         |
| IP Packet ToS                                                  |           |         |       |      | 1121521    |          | 124  | NAN ZULA              |               |         |
| DDNS Configuration                                             |           |         |       |      | New        | Record   |      |                       |               |         |
| Prefix Configuration                                           | Index     | Name    | E164  |      | IP Address | Port     |      | Drop<br>Prefix        | Insert Prefix |         |
| assword Configuration                                          | 2 7/3     | a antes |       |      |            |          |      | • Disable<br>C Enable | New Kar       |         |
| ersion and Information                                         |           | ANA CH  | 12/27 |      | Add Data   | Delete I | Data | 의사가공문                 |               | ALL AND |
| ROM Upgrade                                                    |           | 大学公司    |       |      |            | and a    | 复合的  |                       | 可是这些          |         |
| Flash Clean                                                    |           |         |       |      |            |          |      |                       |               |         |
| Restances.                                                     |           |         |       |      |            |          |      |                       |               |         |

Figure 2.13: To show the Phone Book record

5 Please Commit it and Reboot the system if the configuration is finished.

Please make sure about that the FXO port was connected with the PSTN line or the extension line of the PABX before you start to make a voip call.

### 2.4.2 Configure the gateway into the GK routed mode

1 Enter the H323 Configuration table and change the mode from Peer-to-Peer to GK routed. To change the GK information from your service provider (Ex: The Gatekeeper IP, Registered Prefix and Registered Alias).

| VoIP Gateway<br>Configuration Menu |                       | H323 Configuration                                                                                                    | T  |
|------------------------------------|-----------------------|----------------------------------------------------------------------------------------------------|----|
| Network Interface                  | Mode:                 | • GK routed C Peer-to-Peer                                                                                                    |    |
| H323 Configuration                 | Gatekeeper IP:        | 10.1.1.250                                                                                                    |    |
| Line Configuration                 | 2nd Gatekeeper IP:    | 10.1.1.250                                                                                                    |    |
| Phone Book Configuration           | Default Gateway IP:   | x                                                                                                    |    |
| Support Configuration              | Gateway Type:         | Cotamon C Tarminol                                                                                                    | -  |
| System Configuration               | Calculy Type          | Galeway o Itinuna                                                                                                    |    |
| Voice Configuration                | Registered Prefix:    |                                                                                                    | 23 |
| Phone Configuration                | Linel/TEL1 Number:    |                                                                                                    |    |
| RTP Payload Type                   | Line2/LINE1 Number:   |                                                                                                    |    |
| IP Packet ToS                      | Line3/TEL2 Number:    |                                                                                                    |    |
| DDNS Configuration                 | Line4/LINE2 Number:   |                                                                                                    | 7  |
| Prefix Configuration               | Line5 Number:         |                                                                                                    |    |
| Password Configuration             | Line6 Number:         | mil Index I in the second second seco |    |
| Version and Information            | Registered Alias:     | test                                                                                                    |    |
| ROM Upgrade                        | Display Information:  | 4FX0                                                                                                    |    |
| Flash Clean                        | Gatekeeper Discovery: | C Enable © Disable                                                                                                    |    |
| Commit Data                        | Gatekeeper ID:        | GK MARKAR AND AND AND AND AND AND AND AND AND AND                                                                                                    | 3  |

Figure 2.14: Configure the GK info

2 Press the OK button that is on the bottom of this page to save the configuration.

| VoIP Gateway                      | Registered Alias:                  | lest                      |
|-----------------------------------|------------------------------------|---------------------------|
| Network Interface                 | Display Information:               | 4FX0                      |
| H323 Configuration                | Gatekeeper Discovery:              | C Enable © Disable        |
| Line Configuration                | Gatekeeper ID:                     | GK                        |
| Phone Book Configuration          | Time To Live (TTL):                | 60 CARLES AND CALLES ADDR |
| Support Configuration             | RTP Port:                          | 16384                     |
| System Configuration              | Gatekeeper finding port:           | 1718                      |
| Voice Configuration               | Gatekeeper RAS Port:               | 1719                      |
| Phone Configuration               | H225 RAS Port:                     | 1024                      |
| RTP Payload Type<br>Configuration | H225 Call Signal Port:             | 1720                      |
| IP Packet ToS                     | Destination H225 Call Signal Port: |                           |
| DDNS Configuration                | Allocate Port Range Start:         | 2000                      |
| Prefix Configuration              | Allocate Port Range End:           | 19999                     |
| Password Configuration            | Response Timeout:                  |                           |
| Version and Information           | Connection Timeout:                | 60                        |
| ROM Upgrade                       | H.235 Security Token:              |                           |
| Flash Clean                       |                                    | ΟΚ                        |
| Commit Data                       |                                    |                           |

Figure 2.15: Press OK to save the data

3 Press the Commit Data and Reboot System buttons when you finished the configuration.

#### 2.4.2.1 The type in GK routed mode

There are two types in the GK routed mode you could choose. One is Gateway type and another is Terminal type. There are some different functions, applications and configurations between the Gateway type and Terminal type. In FXO series gateway, the difference between the Gateway and Terminal type is for registering on the Cisco GK. The Terminal type is needed if the endpoints want to register on the Cisco GK successfully. But all the configuration and function is the same if you set the gateway in Gateway or Terminal type. Another difference is for the one-stage-dialing function. Only the gateway type could support the one-stage-dialing function.